## 計画相談事業所 検索方法

横浜市立左近山特別支援学校 進路、地域支援·連携、PTA部R4年6月作成

I 障害福祉サービスかながわ

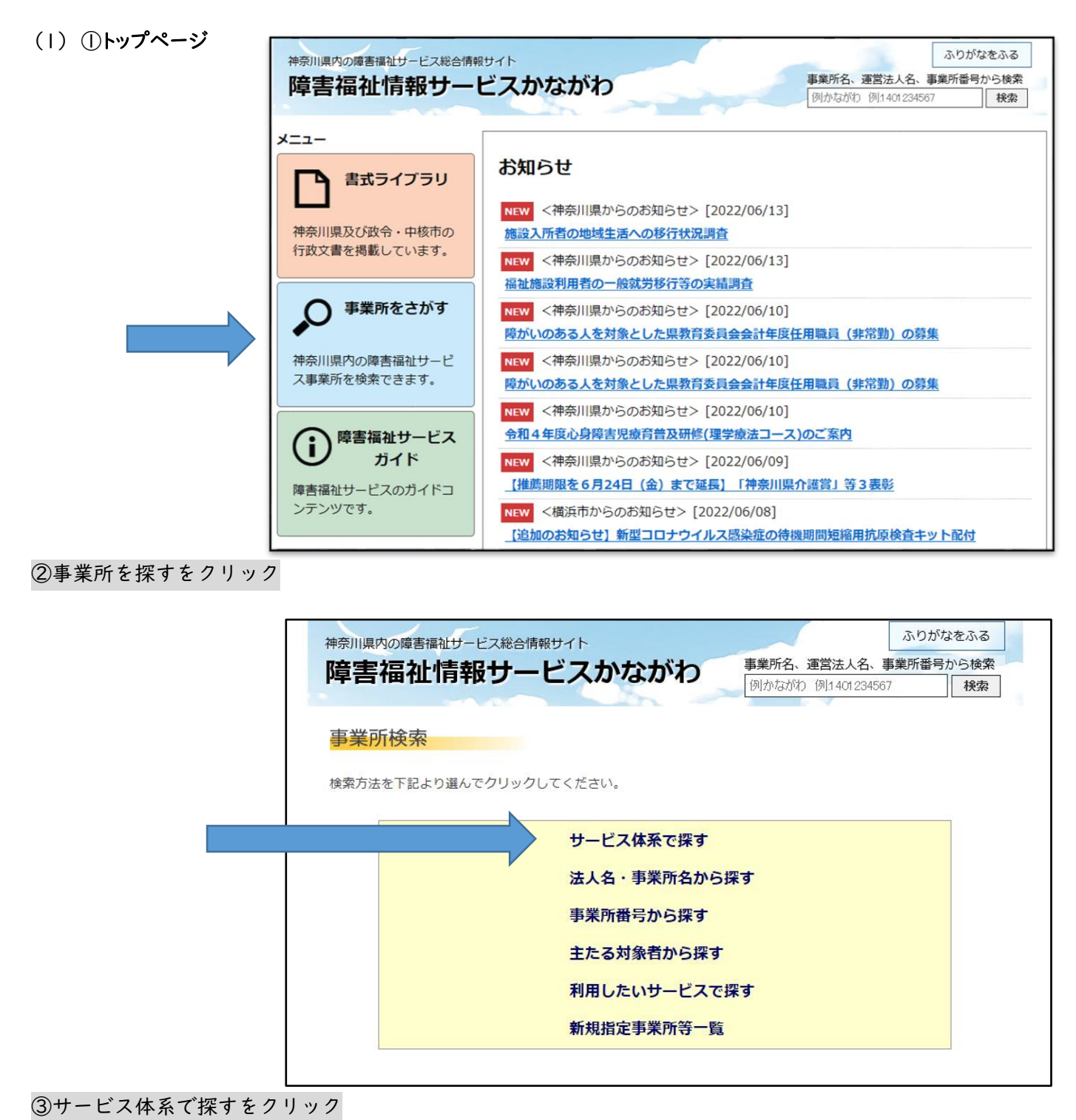

| 神<br>pi | 奈川県内の障害福祉サービス総合情<br>章害福祉情報サー         | 「報サイト<br>・ビスかながわ<br>例かな | ふりがなをふる<br>名、運営法人名、事業所番号から検索<br>がわ 例1401234567 検索 |
|---------|--------------------------------------|-------------------------|---------------------------------------------------|
| t<br>t  | <b>ナービス体系で探す</b><br>サービスを選択して、次へボタンを | 押してください                 |                                                   |
|         | 訪問系サービス・短期入所                         |                         |                                                   |
|         | ○居宅介護                                | ○ 重度訪問介護                | ○行動援護                                             |
|         | ○同行援護                                | ○重度障害者等包括支援             | ○短期入所                                             |
|         | 居住系サービス                              |                         |                                                   |
|         | ○ 施設入所支援                             | ○共同生活援助                 | ○自立生活援助                                           |
|         | 通所系サービス                              |                         |                                                   |
|         | ○療養介護                                | ○生活介護                   | ○宿泊型自立訓練                                          |
|         | ○自立訓練                                | ○ 就労移行支援                | 〇就労継続支援                                           |
|         | ○ 就労定着支援                             |                         |                                                   |
|         | 相談系サービス                              |                         |                                                   |
|         | ○特定相談支援(計画相談)                        | ○一般相談支援(地域移行・地域定着)      | ○障害児相談支援                                          |
|         | 障害児通所サービス                            |                         |                                                   |
|         | ○児童発達支援                              | ○放課後等デイサービス             | ○保育所等訪問支援                                         |
|         | ○医療型児童発達支援                           | ○居宅訪問型児童発達支援            |                                                   |
|         | 障害児入所サービス                            |                         |                                                   |
|         | ○ 福祉型障害児入所施設                         | 〇医療型障害児入所施設             |                                                   |
|         |                                      | 次へ                      | トップページへ                                           |

④相談系サービス 指定相談支援(計画相談)にチェックを入れて、次へをクリック

| 神  | <sup>訓県内の障害福</sup>                                                 | <sup>独サービス総合</sup><br><b>情報サー</b> | 情報サイト<br>-ビスた                                         | かながれ                                             | <b>)</b> 事 | <b>業所名、運営法</b><br>1かながわ 例:14 | ふりか<br>ま人名、事業所番 <sup>編</sup><br>401234567 | <sup>が</sup> なをふる<br>号から検索<br><b>検索</b> |
|----|--------------------------------------------------------------------|-----------------------------------|-------------------------------------------------------|--------------------------------------------------|------------|------------------------------|-------------------------------------------|-----------------------------------------|
| せ検 | ービス体系<br>索条件を入力し                                                   | <ul> <li></li></ul>               | を押してくださ                                               | ٤u،                                              |            |                              |                                           |                                         |
|    | サービス:                                                              |                                   |                                                       |                                                  |            |                              |                                           |                                         |
|    | 特定相談支援                                                             | (計画相談)                            |                                                       |                                                  |            |                              |                                           |                                         |
|    | <ul> <li>事業所所在</li> </ul>                                          | 至地                                |                                                       | ○サービス                                            | 、実施地域      |                              |                                           |                                         |
|    | <ul> <li>□横浜市</li> <li>□ 鶴見区</li> <li>□旭区</li> <li>□戸塚区</li> </ul> | □神奈川区<br>□磯子区<br>□栄区              | <ul> <li>□ 西区</li> <li>□ 金沢区</li> <li>□ 泉区</li> </ul> | <ul> <li>中区</li> <li>港北区</li> <li>潮谷区</li> </ul> | □南区        | □港南区                         | □保土ヶ谷区<br>□都筑区                            |                                         |

⑤調べたい区にチェックを入れて、次へをクリック

| 神奈川県内の障害福祉サー                                                             | ビス総合情報サイト                 |                       | ふりた                          | がなをふる |  |  |
|--------------------------------------------------------------------------|---------------------------|-----------------------|------------------------------|-------|--|--|
| <b>障害福祉情報サービスかながわ</b><br>事業所名、運営法人名、事業所番号から検索<br>例かながわ 例1401234567<br>検索 |                           |                       |                              |       |  |  |
| 検索結果一覧画で<br>検索条件                                                         | 面                         |                       | ← 戻                          | 3     |  |  |
| サービス:                                                                    | 計画相談支援                    |                       |                              |       |  |  |
| 地域:                                                                      | 事業所所在地 : 港南区、保土ヶ谷区、旭区、戸塚区 |                       |                              |       |  |  |
| 事業所名:                                                                    |                           |                       |                              |       |  |  |
| <b>共生型サービス:</b> 共生型サービスあり・なし両方                                           |                           |                       |                              |       |  |  |
| 検索結果表示件数: 20件                                                            |                           |                       |                              |       |  |  |
| 該当件数:69件 2/4 ページ 1/4 ページ                                                 |                           |                       | ページ                          |       |  |  |
| サービス名:                                                                   | 計画相談支援】                   |                       |                              |       |  |  |
| 事業所番号                                                                    | 事業所名                      | 所在地                   | 電話番号<br>FAX番号                | 地図    |  |  |
| 詳細 143060154                                                             | -0<br>よこはま包摂相談<br>支援センター  | 横浜市保土ケ谷区釜台町18<br>番地2号 | 045-442-3019<br>045-331-5013 | Map   |  |  |
|                                                                          |                           |                       |                              |       |  |  |

「詳細」をクリックすると、事業所の情報を細かく見ることができます。

(2) <u>https://www.rakuraku.or.jp/shienhi/10/search\_s\_1.asp?submitFlg=1&shsv\_cd=S52</u>

## 2 横浜市の HP

|                    | (ity of Yokohama                                                                            | <ul> <li>・</li> <li>・</li></ul> | ブ よくある質問 コールセンター                 | Google ##                              |      |
|--------------------|---------------------------------------------------------------------------------------------|----------------------------------------------------------------------------------------------------|----------------------------------|----------------------------------------|------|
|                    | 祭らし・総合     「印 戸籍・住民票・税など                                                                    | <b>観光・イベント</b> 文化・芸術・スポーツなど                                                                                                    | ●●●<br>→ ●●●<br>→ ↓ は 情報、 産業振興など |                                        |      |
|                    | 防災・救急・防犯 住まい・暮                                                                              | らし 戸籍・税・保険 子育て・                                                                                                    | 教育 健康・医療 福祉・介護                   | 市民協働・学び まちづくり・環境                       |      |
|                    | 現在位置 トップページ > 着<br>障害者 相談支援                                                                 | <u>らし・総合</u> > <u>福祉・介護</u> > 障害                                                                                                    | <u> 青福祉</u> > <u>障害福祉サービス・制度</u> | <u>度一覧</u> > <u>相談窓口</u> > <u>総合</u> > |      |
| (1)@               | 紫で囲っ                                                                                        | た部分に、「指定特定相                                                                                                    | 1談支援事業者リスト」と                     | こ入力して検索します。                            |      |
| 障<br>ww<br>20<br>式 | 害者 相談支援 横浜市<br>ww.city.yo <del>kohama.lg.jp &gt; ann</del><br>22/06/01 指定特定相談支援<br>を修正しました。 | ai › madoguchi › sogo › souda<br>援 <b>事業者リスト</b> (毎月更新)                                                                                                    | n-jigyosha<br>(エクセル:124KB) ※表の   | の右端に各区毎で絞り込みができる                       | ように様 |
| 相<br>ww<br>20<br>更 | <b>談支援事業</b> 横浜市<br>ww.city.yokohama.lg.jp > fuku<br>21/04/19 平成28年4月から<br>新)」と「サービス等利用計    | ıshi > annai > madoguchi > sogı<br>5、各区にある社会福祉法人型<br>†画                                                                                                    | o > mado5<br>2障害者地域活動ホームに、       | 「指定特定相談支援事業者リス                         | ト(毎月 |
| 2                  | 黄色で囲っ                                                                                       | った部分、「障害者 相談                                                                                                    | 支援 横浜市」 をクリッ                     | クします。                                  |      |
| (2)                | ∕ 赤 うで囲ん                                                                                    | 」だ部分【暮らし・総合>ジ                                                                                                    | 福祉・介護>障害福祉>                      | >障害福祉サービス・制度ー                          | 覧>   |

相談窓口>総合>障害者 相談支援】の順にクリックしていきます。

(3)<u>https://www.city.yokohama.lg.jp/kurashi/fukushi-kaigo/fukushi/annai/madoguchi/sogo/soudanjigyosha.html</u>

| 市民のみなさま向け情報                                                         |
|---------------------------------------------------------------------|
| 計画相談支援                                                              |
| ・指定特定相談支援事業者リスト(毎月更新)(エクセル:124KB)                                   |
| ※表の右端に各区毎で絞り込みができるように様式を修正しました。印刷等される場合は印刷範囲の設定に注意してください。           |
| ・指定特定相談支援事業所受入可能状況リスト(エクセル:24KB)                                    |
| ※当該リストは令和4年5月時点の状況です。最新の状況については各事業者にお問い合わせください。                     |
| ※受入可能と表示があっても、状況によっては契約できない場合もありますのでご了承ください。                        |
| ※当該リストを用いて、直接・間接的に生じた損失等に対しては一切責任を負いかねます。                           |
| 【事業所の皆様へ】                                                           |
| 受入可能状況リストへの新規登録、記載内容の変更については <u>電子申請システム(外部サイト)</u> から申請をお願いします。    |
| ・ <u>サービス等利用計画って何だろう【PDF版】(PDF:649KB)</u>                           |
| ・ <u>サービス等利用計画って何だろう【ワード版】(ワード:3,853KB)</u> ※表記が乱れていますが、印刷上問題ありません。 |
| ・ <u>サービス等利用計画って何だろう【テキストデータ版】(ワード:26KB)</u>                        |
| ※「サービス等利用計画って何だろう」については点字版を各区高齢・障害支援課にて配布しています。                     |

緑 で 囲んだ部分「指定特定相談支援事業者リスト(毎月更新)」をクリックします。

指定特定相談支援事業者リストが表示されます。

横浜市内すべての相談支援事業者の住所、電話番号の一覧を見ることができます。